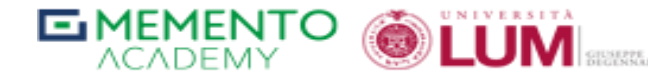

CORSO DI ALTA FORMAZIONE valido ai fini dell'abilitazione

# **GUIDA ALL'USO DELL'ACCOUNT LUM**

## GESTORE DELLA CRISI DA SOVRAINDEBITAMENTO

DAL 22 OTTOBRE AL 10 DICEMBRE 2021 (14.00-18.00)

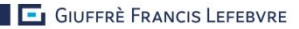

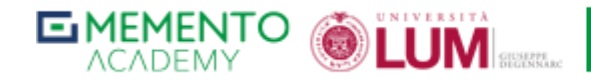

| 1. CONNESSIONE AL PROPRIO ACCOUNT                 | 4 |
|---------------------------------------------------|---|
| 2. CONTROLLO DELLE COMUNICAZIONI RICEVUTE (EMAIL) | 6 |
| 3. ACCESSO AL MATERIALE DEL CORSO                 | 7 |
| 4. PARTECIPARE AGLI INCONTRI                      | 8 |

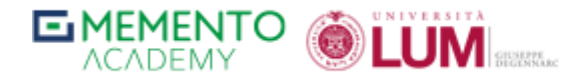

Di seguito una breve guida per fruire correttamente di tutti i servizi web (webinar live, materiale didattico e casella di posta elettronica).

Prima di iniziare, alcuni consigli:

- La piattaforma in uso nell'Università LUM è quella Google, quindi consigliamo a tutti l'uso del browser Google Chrome.
- Consigliamo di fare tutte le prove del caso prima di connettervi al corso, così da risolvere in tempo eventuali problemi.
- > In fondo alla guida trovate eventuali riferimenti per risolvere problemi persistenti.

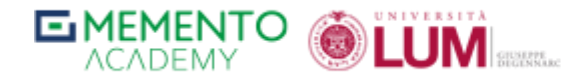

### 1. CONNESSIONE AL PROPRIO ACCOUNT

Ognuno di voi ha ricevuto una mail automatica contenente le credenziali e le prime istruzioni per accedere all'account LUM.

Seguendo le indicazioni ivi contenute, andiamo sul sito:

#### www.google.it

ed in alto a destra clicchiamo sul tasto ACCEDI

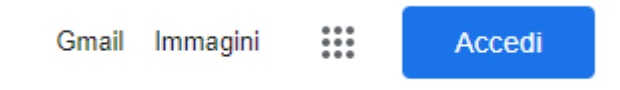

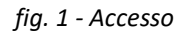

o alternativamente sulla propria immagine del profilo se avete già un account Google

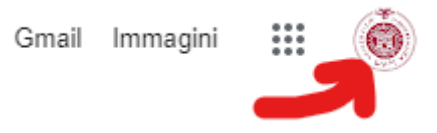

fig. 2a - Accesso con altro account Google

Nella schermata successiva inseriamo le credenziali ricevute e completiamo la connessione all'account LUM

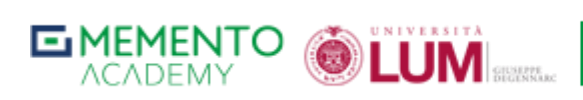

| Google                                                                    |                                                   |                                     |  |  |  |  |
|---------------------------------------------------------------------------|---------------------------------------------------|-------------------------------------|--|--|--|--|
| Acc                                                                       | edi                                               |                                     |  |  |  |  |
| Utilizza il tuo Ad                                                        | ccount Googl                                      | e                                   |  |  |  |  |
| Indirizzo email o numero                                                  | di telefono                                       |                                     |  |  |  |  |
| Non ricordi l'indirizzo email?                                            |                                                   |                                     |  |  |  |  |
| Non si tratta del tuo computer:<br>per accedere privatamente. <b>Ul</b> t | ? Utilizza la mo<br>t <mark>eriori informa</mark> | dalità ospite<br><mark>zioni</mark> |  |  |  |  |
| Crea un account                                                           |                                                   | Avanti                              |  |  |  |  |
|                                                                           |                                                   |                                     |  |  |  |  |
|                                                                           |                                                   |                                     |  |  |  |  |

fig. 2b - Accesso con altro account Google

A questo punto avremo completato con successo il login alla piattaforma dell'Università LUM

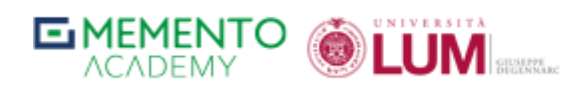

#### 2. CONTROLLO DELLE COMUNICAZIONI RICEVUTE (EMAIL)

Come detto prima, l'account LUM è un account Google quindi riceverete tutte le comunicazioni ufficiali del corso via email direttamente su questo account.

Per controllare la comunicazione in ingresso ci basterà cliccare su GMAIL in alto a destra:

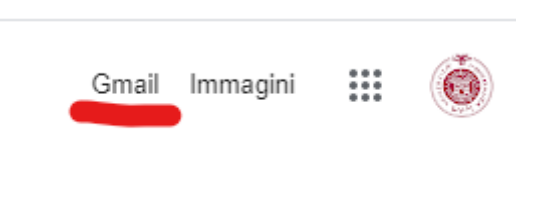

fig. 3 - Accesso alla App GMail

Entreremo quindi nell'app per la posta elettronica di Google dove troverete tutte le comunicazioni relative al corso.

Seguite le istruzioni contenute nelle comunicazioni e verificate periodicamente questa casella email, così sarete sempre aggiornati su tutte le eventuali novità del corso.

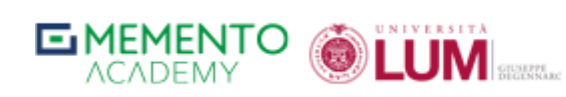

### 3. ACCESSO AL MATERIALE DEL CORSO

Durante il corso potrebbe essere condiviso con voi del materiale didattico. Esiste una cartella online condivisa con tutti i partecipanti al corso ed i docenti ed è accessibile semplicemente visitando questo link:

#### CARTELLA DRIVE DEL CORSO

| 🛆 Drive                                                                                   | Q Cerca in Drive -                              | ?                                    | ÷                                | # Ó ĽŰ                         | M 🙆 |
|-------------------------------------------------------------------------------------------|-------------------------------------------------|--------------------------------------|----------------------------------|--------------------------------|-----|
| + Nuovo                                                                                   | PriMED Drive                                    |                                      |                                  |                                |     |
| Priorità                                                                                  | File Nome $\psi$                                | PriM                                 | 1ED Drive                        | ×                              |     |
| Il mio Drive      Il mio Drive      Drive condivisi                                       |                                                 | Dettag                               | li                               | Attività                       | 0   |
| Condivisi con me         C       Recenti         ☆       Speciali         Ⅲ       Cestino | DELLACCOUNT LUM  G Guida all'uso dell'account L |                                      | *                                |                                | +   |
| 66,2 GB in uso                                                                            |                                                 | ۹.                                   | () () ()                         | 🌔 🕞 Altri                      |     |
|                                                                                           |                                                 | Tipo<br>Posizione                    | Cartella Goo                     | gle Drive<br>i Alta Formazione | P   |
|                                                                                           |                                                 | Proprietario<br>Modificato<br>Aperto | io<br>23 mar 2021<br>15:43 da me | da me                          |     |
|                                                                                           |                                                 | Creato                               | 23 mar 2021<br>Web               | con Google Drive               |     |
|                                                                                           |                                                 | Aggiungi una di                      | escrizione                       | 1                              | 2   |

Fig. 4 - Interfaccia di Google Drive

All'interno di questa cartella troverete il materiale del corso condiviso con voi, ma riceverete una comunicazione sulla mail LUM per ogni aggiornamento.

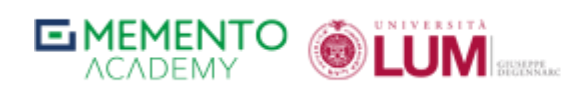

#### 4. PARTECIPARE AGLI INCONTRI WEBINAR

La partecipazione agli incontri del corso avviene mediante l'app Google Meet.

Se avete seguito le indicazioni precedenti non dovreste aver problemi a partecipare tuttavia è importante che, al fine della registrazione delle presenze, prestiate attenzione ad un dettaglio:

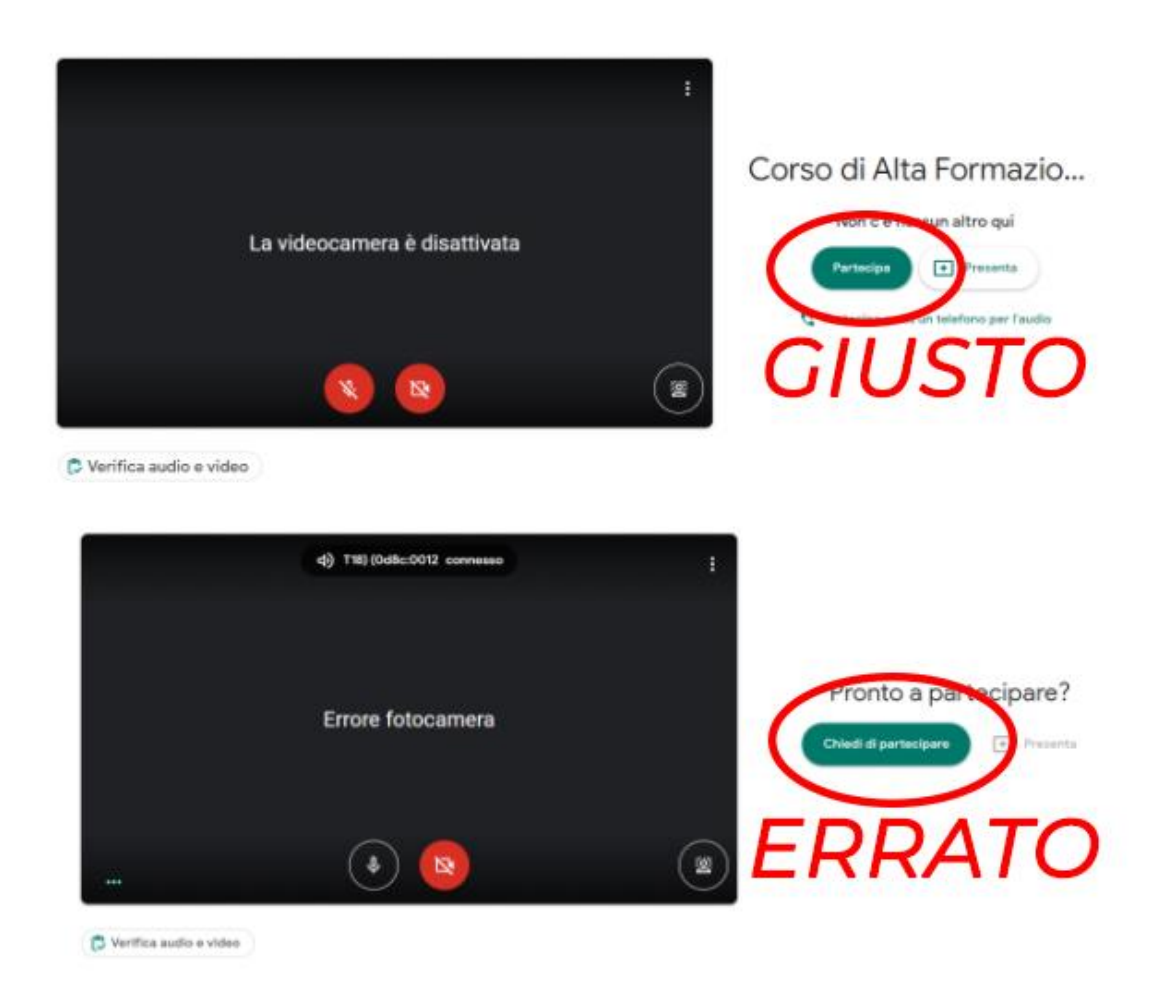

fig. 5 - Confronto accessi Google Meet

Se osservate con attenzione le immagini noterete che esse sono praticamente identiche ad esclusione di un dettaglio: a destra il pulsante verde in un caso mostra PARTECIPA, nell'altro mostra CHIEDI DI PARTECIPARE.

Se avete fatto tutto bene, allora troverete il tasto **PARTECIPA**. Questo perchè il vostro account LUM è <u>già autorizzato</u> a partecipare e non deve chiedere alcuna autorizzazione.

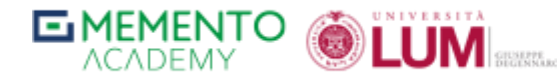

Se invece vi ritrovate con il tasto CHIEDI DI PARTECIPARE, in alto a destra avete la possibilità di cambiare account:

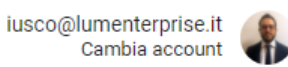

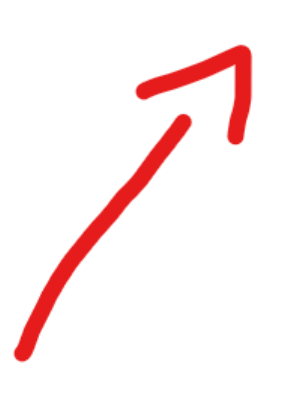

## Corso di Alta Formazio...

Non c'è nessun altro qui

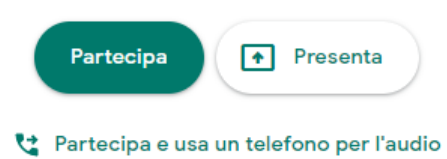

Fig. 6 - Cambio account per Google Meet

Scegliete l'account LUM precedentemente configurato (o configuratelo seguendo le istruzioni al punto 1) e cliccate su PARTECIPA.

Se doveste continuare ad aver problemi in questa procedura, allora vi consigliamo di applicare questa soluzione:

**IMPOSTARE UN PROFILO LUM PER CHROME** 

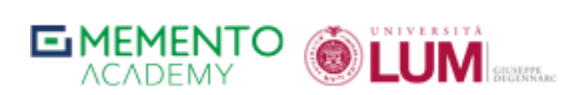

Per eventuali dubbi o domande tecniche relative alla piattaforma potete consultare il sito guida <u>LUM Help</u> oppure scrivere una mail a:

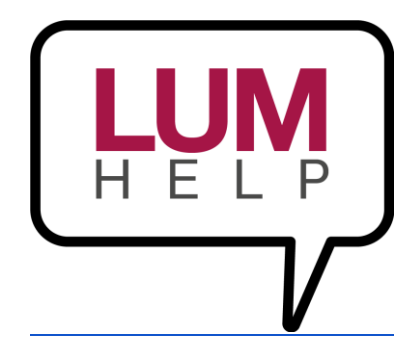

iusco@lumenterprise.it

INFO

Tel. 0238089.1 - E-mail: formazione@giuffrefl.it Scopri su <u>www.shop.giuffre.it</u> la nostra offerta formativa